## 日間部弱勢助學補助網路登錄流程

【步驟1】進入學校網頁<u>https://www.ksu.edu.tw/</u>,點選**分眾入口**後【我的崑山 my-KSU】登入

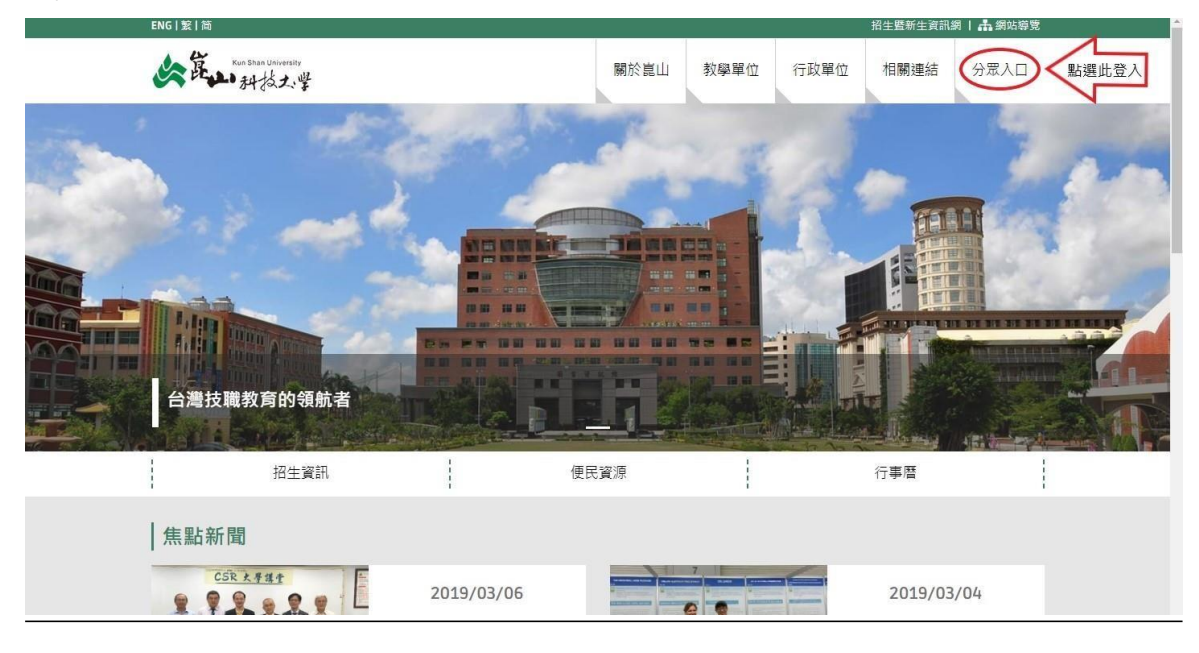

# 【步驟2】請按『系統登入』:輸入帳號、密碼

(帳號為您的 KSU. ID; 如忘記帳號者可於系統登入內查詢)

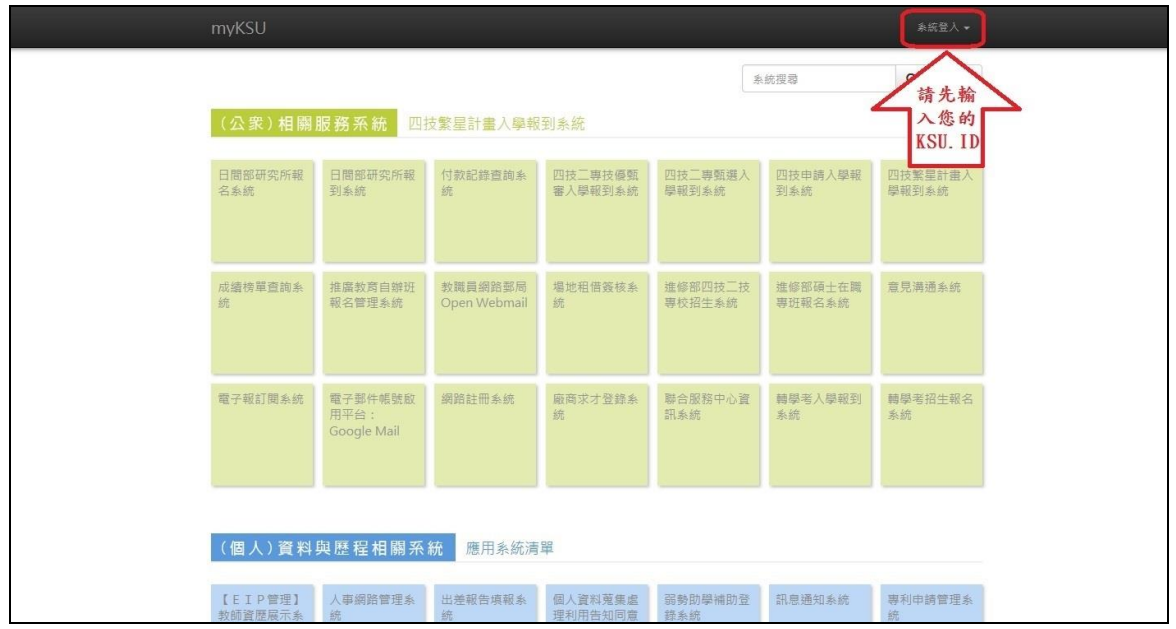

## 【步驟3】登入後點選<mark>弱勢助學補助登錄系統</mark>

| (個人)資料                     | 與歷程相關系            | 統 應用系統清           | 單                             |                          |                   |                                     |
|----------------------------|-------------------|-------------------|-------------------------------|--------------------------|-------------------|-------------------------------------|
| 【EIP管理】<br>救師資歴展示系<br>統    | 人事網路管理系統          | 出差報告填報系統          | 個人資料蒐集處<br>理利用告知同意<br>書線上簽署系統 | 弱勢助學補助登<br>錄系統           | 訊息通知系统            | 專利申請管理系<br>統                        |
| 教師著作、期刊<br>論文、學術活動<br>填報系统 | 教師獲頒獎項系<br>统      | 產官學研合作計<br>畫申報系統  | 就學貸款意向調<br>查系統                | 電子學習歷程系<br>统 e-Portfolio | 銀行帳戶管理系<br>統      | 學生學籍資訊系<br>统                        |
| 學生證照管理系統                   |                   |                   |                               |                          |                   |                                     |
| (教學)學業                     | 、課程、輔導            | 相關糸統(             | 進修部)網路抽難                      | 就選課系統 / 限署∃              | 朝重補修使用            |                                     |
| (日間部)平時<br>成績登記表下載         | (日間部)教師<br>網路成績輸入 | (日間部)網路<br>抽籤選課系統 | (日間部)課表<br>暨教室查詢系统            | (進修部)平時<br>成績登記表下載       | (進修部)教師<br>網路成績輸入 | (進修部)網路<br>抽籤選課系統 /<br>限署期重補修使<br>用 |

| (個人)資料                     | 與歷程相關系            | 統 學生學籍資           | 訊系統                           |                                                             |                                                        |                                    |
|----------------------------|-------------------|-------------------|-------------------------------|-------------------------------------------------------------|--------------------------------------------------------|------------------------------------|
| 【EIP管理】<br>教師寶歷展示系<br>統    | 人事網路管理系<br>統      | 出差報告填報系統          | 個人資料蒐集處<br>理利用告知同意<br>書線上簽署系統 | 弱勢助學補助雲<br>為進一步協助影勢學<br>庭的大專校院學生均<br>就學補助,透過本来<br>豪核,實施補助包含 | 錄系統 × 生順利諾學,誰低家<br>能獲得政府或學校的<br>気的登錄進行申請與<br>助學士、生活學習獎 | 専利申請管理系統                           |
| 救師著作、期刊<br>論文、學術活動<br>填報系統 | 教師獲頒獎項素<br>統      | 產官學研合作計<br>畫申報系統  | 就學貸款意向調<br>查系統                | 助金、繁急紓回金。<br>宿募項交。本系統用<br>助學之相屬報名作業                         | 低收入戶學生免費住<br>來管理學生進行共同<br>,除了提供業管單位<br>60              | 學生學籍資訊系<br>統<br>按GO鍵 登入            |
| 學 <u>生證</u> 照管理系<br>統      |                   |                   |                               |                                                             |                                                        |                                    |
| (教學)學業                     | 、課程、輔導            | 相關系統(             | 進修部)教師網路                      | 品成績輸入                                                       |                                                        |                                    |
| (日間部)平時<br>成績登記表下載         | (日間部)教師<br>網路成績輸入 | (日間部)網路<br>抽籤選課系統 | (日間部)課表<br>暨教室查詢系統            | (進修部)平時<br>成績登記表下載                                          | (進修部)教師<br>網路成績輸入                                      | (進修部)網路<br>抽籤選課系統/<br>限署期重補修使<br>用 |

【步驟4】1、勾選我已經詳細閱讀相關申請說明

◆請注意:若有特殊因素無法檢附父母雙方資料之同學(如父母因遺棄或服刑等), 請再加填家庭特殊因素切結。

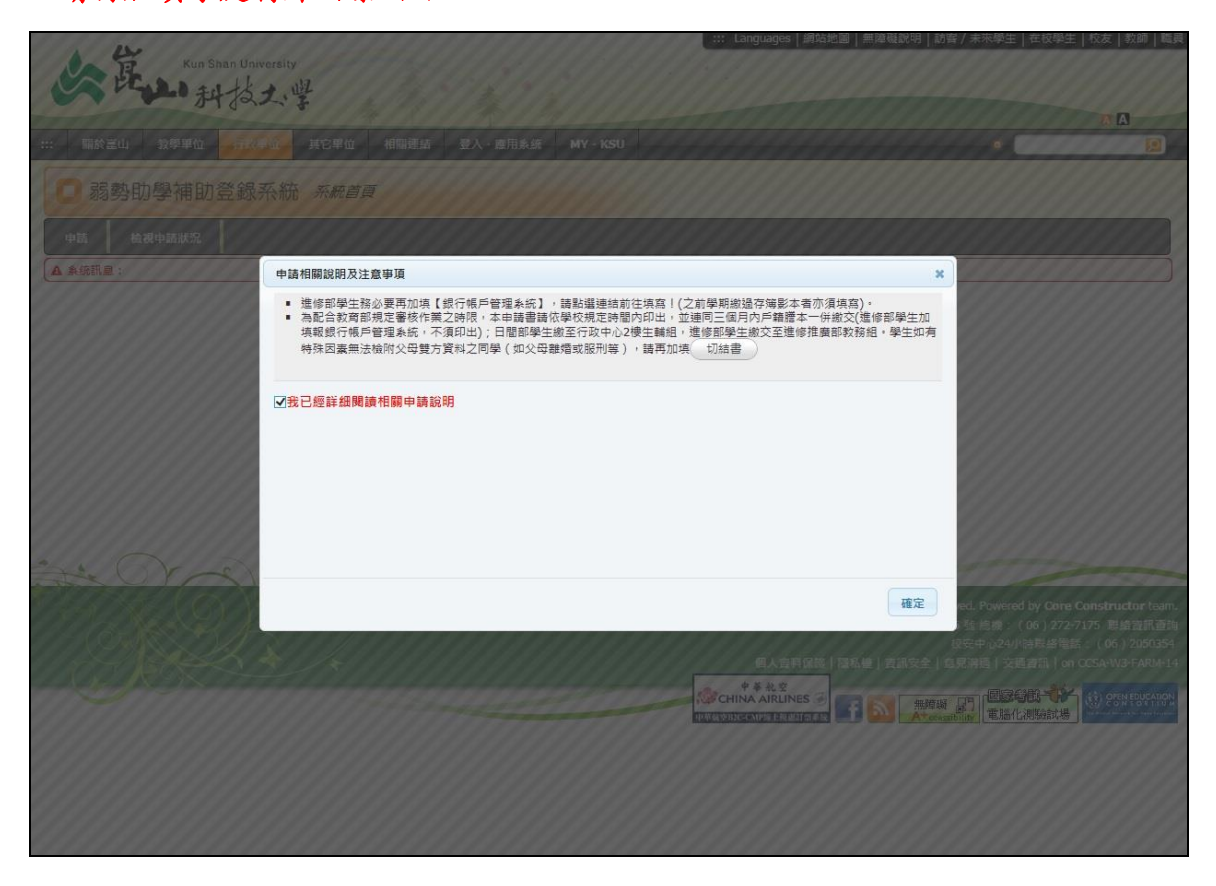

#### 2、請先詳細閱讀日間部申請注意事項→再點選申請

| 榴繁(F) 編載(F) 檢視(V) 我的最愛(A) 工具(T) 説明(H)                                                                                                    |     |
|----------------------------------------------------------------------------------------------------|-----|
| ▲ 副 単位資訊 圓 単山科大 副 数弯部大 小 数弯部大 → 第 単山科技                                                                                                    | , " |
|                                                                                                    |     |
| □ 弱勢助學補助登録系統 <i>系統直頁</i>                                                                                                    | î   |
| ♥₩ ★₩₩₩₩₩₩ 注意!!!!!!請詳細閱讀『日間部申請注意事項』後,登入申請                                                                                                    |     |
|                                                                                                    |     |
| 日間部申訪注意爭項                                                                                                    |     |
| 弱勢助學申請資格及補助範圍說明                                                                                                    |     |
| ※已申請教育部各類學雛費減免及政府其他助學措施,不得再申請弱勢助學。                                                                                                    |     |
| 1. 申請、繳件時間:106年9月11日(星期一)起至106年10月13日(星期五)止                                                                                                    |     |
| 2. 補助金額                                                                                                    |     |
| <ol> <li>家庭年所得30萬元以下,補助35,000元。</li> <li>家庭年所得30萬~40萬元,補助22,000元。</li> <li>家庭年所得40萬~50萬元,補助22,000元。</li> <li>家庭年所得50萬~60萬元,補助12,000元。</li> <li>家庭年所得60萬~70萬元,補助12,000元。</li> </ol>                                                                                                    |     |
| 3. 申請對象:就讀國內大專校院具有學籍之二技、四技及研究所學生(不含空中大學、研究所在職專班),於修業年限內、且符合下列各項規定者:                                                                                                    |     |
| 1. 定府在所退中胡海东南地70城市。                                                                                                    |     |
| 2.家庭館計列人口之利息所得合計未超過新臺幣2減元。利息所得來首優惠存款且存款上在款上發動臺幣100減元者,得檢討相關左證資料,由學校審核認定。(請於變件時當如生活輔導組承擔人員)<br>3.家庭應計列人口合計傳解不動產價值合計未超過新臺幣600減元。但下列上地販局屋之便這直輸用、縣(市)主管機關認定者得扣除:<br>4.本家經過一般的法人方向方面包括,此非按過第二次是一次上的原因上可以把如是機關認見。                                                                                                    |     |
| 4. 不懂土型用效量之及其式的不量名,转起这些形不量土型用效量因素过来的基础。这些情况是有些情况。<br>9. 本学生化学物计关学人社就能应因和非自己不断成整成,学校可能再发。在这些情况是不是一般的法人并这体质切断百首八百裕心眼的间面没有是准确道。                                                                                                    |     |
| ** 小量工程用公里之后为30.0mm 留它30.94 口市它30.94 口市它30.94 口市 20.96 足市 30.00 生产 30.00 生产 30.00 生 30.00 生 30.00 年 30.00 年 30.00 年 30.00 年 30.00 年 30.00 年 30.00 年 30.00 年 30.00 年 30.00 年 30.00 年 30.00 年 30.00 年 30.00 年 30 |     |
| 4. 祭祀公業解散後派下員由分割所得未產生經濟效益之土地;其認定準用祭祀公業解散後派下員由分割所得未產生經濟效益土地認定標準辦理。                                                                                                    |     |
| 5. 未產生經濟收益之嚴重地層下陷區之農牧用地、養殖用地;其認定準用未產生經濟效益之嚴重地層下陷區之農牧用地及養殖用地認定標準辦理。                                                                                                    |     |
| 6. 因天然災省致未產生經濟效益之農稅用地、養殖用地及林業用地;其認定準用因天然災省致未產生經濟效益之農稅用地及林業用地認定標準辦理。                                                                                                    |     |
| 7. 依法公告為亏決整治場址。但土地所有人為亏決行為人,不在此限。                                                                                                    |     |
| 4. 前一舉期舉業成績平均達60分以上(含60分)。(新生不受成績限制)                                                                                                    |     |
| 4. 前開家庭經濟條件之應計列人口:                                                                                                    |     |
| 1. 學生本人、學生父母或法定監護人;學生已婚者,加計其範碼。<br>2. 若學生有特殊国難者,如父母離異、父或母失聯、家愚回境或服刑等请事者,需具明理由,並後具相關文件,經學校審查認定後,酌予放寬經濟條件計列範圍。                                                                                                    | ~   |

#### 【步驟5】1、填寫聯絡電話、地址→請務必填寫正確,確定後將無法修正 2、新增關係人→①<mark>父親</mark>、②母親及③配偶資料均需填入

| 申請書『基本音』                        | Ki          |                                        |                            |                                                                                                    |                                             |
|---------------------------------|-------------|----------------------------------------|----------------------------|----------------------------------------------------------------------------------------------------|---------------------------------------------|
|                                 | -1.4        |                                        | 2 PR 64                    |                                                                                                    |                                             |
| 姓名                              |             |                                        | -44 SU                     |                                                                                                    |                                             |
| KSU ID                          | and the     |                                        | FCODE                      | DTCIIMD026D2052                                                                                                    |                                             |
| 学制                              | 四致          |                                        | 世際                         |                                                                                                    |                                             |
| 牛級                              |             |                                        | · 好け正                      |                                                                                                    |                                             |
| 手機                              | 請填正确        | ▲資料                                    | 相關語音和影響者                   | 靖填止確資料                                                                                                    |                                             |
| 聯絡地址                            | 請填正碍        | <b>在資料</b>                             |                            |                                                                                                    |                                             |
|                                 |             |                                        |                            |                                                                                                    |                                             |
| 申讀書 『關係人.                       | a           |                                        |                            |                                                                                                    |                                             |
| 關係人姓名 關係.                       | 人身份別        |                                        | 關係人身份證號                    | _                                                                                                    | 功能                                          |
|                                 |             |                                        |                            |                                                                                                    |                                             |
|                                 |             |                                        |                            | 請按此處,新                                                                                                    | 會關係人和增關係人                                   |
| 申讀流程                            |             |                                        |                            |                                                                                                    |                                             |
| अध्यक्ष ३६ व                    |             | 如卡莱莱马                                  |                            |                                                                                                    |                                             |
| 100714000                       | + LT NR     | 1000000000000000000000000000000000000  |                            |                                                                                                    |                                             |
| STRAIL SECTI                    | +0.99       |                                        |                            | The other states and an and the state of the states of the state of the states of the states of the | LEADIN . 28-09-0846-0-99236-09-0846-99-08-  |
| 申請流巷                            | 盐龙明         | 為此言教育部現定轉播結則优中心審修<br>或繳件資料證明文件不會全者不受理! | 《作果之時限,本申讀書扬必丁字的現定時間內<br>" | 列印始成亚洲同戶糟層本總公司或中心200                                                                                                    | 上早期沿且 , 1年197日户前1243年1月19日户部分7573日 。 (3894月 |
|                                 |             |                                        |                            |                                                                                                    |                                             |
| 申讀結果                            |             |                                        |                            |                                                                                                    |                                             |
| 26-26-28-28-68-68-68-08-7-25-26 | 教会的学校会代生之   |                                        |                            |                                                                                                    |                                             |
| 级距离                             | (场中留1980年日之 | 30萬元以下                                 |                            |                                                                                                    |                                             |
| 数育部發展                           | 放部別         | 不需填寫,由教育部提供!                           |                            |                                                                                                    |                                             |
| 教育部已發                           | 資放金額        | 不需填寫,由教育部提供!                           |                            |                                                                                                    |                                             |
| 教育部院物                           | 補助金額        | 不靈填寫,由數章部提供!                           |                            |                                                                                                    |                                             |
| 教育部本部                           | 補助金額        | 不需填寫,由教育部提供!                           |                            |                                                                                                    |                                             |
| 申請約                             | 去果          |                                        |                            |                                                                                                    |                                             |
|                                 |             |                                        |                            |                                                                                                    |                                             |

| <ul> <li>*諸流程</li> <li>資料登入日期 初次監入</li> <li>第22級件日期 未総文</li> <li>第32級件日期 未総文</li> <li>申請流程説明 和記言教育部規定等幅協計規中心審核作業之時限・本申請書務必子學校規定等</li> <li>中請流程説明 加速件資料證明文件不育全者不受理)*</li> <li>*諸結果</li> <li>*諸結果</li> <li>*諸結果</li> <li>*諸結果</li> <li>*諸結果</li> <li>*新作為集新 加速</li> <li>*「「」」」</li> <li>*「「」」」</li> <li>*「」」」</li> <li>*「」」」</li> <li>*「」」」</li> <li>*「」」」</li> <li>*「」」」</li> <li>*「」」」</li> <li>*「」」」</li> <li>*「」」」</li> <li>*「」」」</li> <li>*「」」」</li> <li>*「」」</li> <li>*「」」」</li> <li>*「」」」</li> <li>*「」」」</li> <li>*「」」」</li> <li>*「」」」</li> <li>*「」」</li> <li>*「」」</li> <li>*</li></ul> | 数增關係人<br>內列印吃成並運阿戶種關本線交行政中心2F主輸組,進修前線交至進修前較務組。(逾期                                                                                           |
|----------------------------------------------------------------------------------------------------|----------------------------------------------------------------------------------------------------|
| <ul> <li>講演程</li> <li>資料登入日期 初次強入</li> <li>第22次</li> <li>第22次</li> <li>第22次</li> <li>申請流程記明 未被文</li> <li>申請流程記明 未被文</li> <li>申請流程記明 未成立</li> <li>成都高考部規定結構協会目税中心審核作業2.56次 未申請書務必子學校規定考<br/>或能件資料證明文件不質全者不受望)*</li> <li>請結果</li> <li>第35%</li> <li>第35%</li> <li>第35%</li> <li>第35%</li> <li>第35%</li> <li>第35%</li> <li>第35%</li> <li>第36%</li> <li>第36%</li></ul>                 | 內列和克成並儘阿戶籍謄本撤交行政中心2F生輸組,進修育機之至進修能較務組。(逾期                                                                                                    |
| 資料登入日期         初次整入           第22 (如天)         未並交           申請流程記明         未並交           印書読者記記明         次報件支持範囲大学会者不受理)           請結果         (1)           方約所得認正(飲放防部等後送公告之<br>旅程及事)         2)           教育部分选校前部後送公告之<br>旅程及事)         3)           教育部分选校前路         不需項寫、由軟育部是供!           教育部分数加速額         不需項寫、由軟育部是供!           教育部分離動金額         不需項寫、由軟育部是供!                                                                                                    | 內對和稅成並應同戶籍體本撤交行政中心2F生輸組。進修督撤交至進修督数務組。(給期                                                                                                    |
| 驗証繳件目期         未來之           申請決程記引         為給合該有部規定轉屬給射稅中心審核作業之時限,非申請書務必子學校規定           或端牛資料證明文件不質金者不受嗄)"           請結果           方部所得配比(依数務部審核後公告之<br>多度正义事)           教育部發放部別           不需項當,由教育部長進出           教育部分越加金額           不需項當,由教育部長進出           教育部分離動金額           不需項當,由教育部長進出                                                                                                    | 內列印光成並應同戶看關本總交行政中心2F生輸組,進修督總交至進修給較務組。(給期                                                                                                    |
| 申請流程設明         為配合款育部規注轉編給財税中心審核作業之時限,本申請書務必子學校規述           該該件資料證明文体不質金者不受理)           請結果           育部所得說些(依執實證審核金公告之<br>旅遊為事)           30減元以下           数貨部發放部別           不需項意,由軟育部提供!           教育部發動動金額           不需項意,由軟育部提供!           教育部成功調           不需項意,由軟育部提供!           教育部本語補助金額           不需項意,由軟育部提供!                                                                                                    | 內列的免戒並運同戶籍關本總定行政中心2年生輸組,進修舒擁交至進修督族務組。(逾期                                                                                                    |
| iajá结果<br>(南部所得級正(低数物部審核後公告之<br>数元24年)                                                                                                    |                                                                                                    |
| 南部所得設定(依数数計審核後公告2<br>銀道24年)<br>数算部層数結期<br>教育部局数結期<br>教育部局数値数<br>数育部局数値数<br>本語項第一曲数音前提供:<br>教育部局部値数<br>数育部局部値数<br>本語項第一曲数音前提供:<br>教育部局部値数<br>本語項第一曲数音前提供:                                                                                                    |                                                                                                    |
| 数向部场级部別         不帶填落,由数商部提供:           教育部局数处部別         不需填落,由数商前提供:           教育部局数体的金額         不需填落,由数商前提供:           教育部局本部極動金額         不需填落,由数商前提供:           教育部局本部極動金額         不需填落,由数商前提供:                                                                                                    |                                                                                                    |
| 教育部已發放金額         不需填喜,由教育部提供:           教育部局勤動補助金額         不需填喜,由教育前提供:           教育部本部補助金額         不需填弯,由教育部提供:                                                                                                    |                                                                                                    |
| 教育部前時補助金額     不需填寫,由数育問提供:     教育部本部補助金額     不需填寫,由数育問提供:                                                                                                    |                                                                                                    |
| 教育部本部補助金額 不需填寫,由教育部提供!                                                                                                    |                                                                                                    |
|                                                                                                    |                                                                                                    |
| 申請結果                                                                                                    |                                                                                                    |
| 最後儲改日期                                                                                                    |                                                                                                    |
| $\frown$                                                                                                    |                                                                                                    |
| 取消 新增 注意!!!! 請確認資料是否填寫正確,按完新增;                                                                                                    | ,不得再修正                                                                                                    |
| 🙏 🦳 現在位置: 正體中文 / 日間部 / 行政單位 / 學生事務處 / 生活輔導組                                                                                                    | 月勢助學補助登錄系統 / 系統首頁                                                                                                    |
| Copyright (                                                                                                    | nce 1998 by Kun Shan University. All rights reserved. Powered by Core Constructor tea<br>校址: (71070) 台南市永康區就大路 195 號電話: (06) 272-7175 聯結音訊品 |
| $\gamma \sim 1 + 1 + 1 + 1 + 1 + 1 + 1 + 1 + 1 + 1$                                                                                                    | ◎ (③ 中心之中) (◆ 和語電話 · (○0) 20303.<br>[篇私權   資訊安全   意見溝通   交通資訊   錯誤回報   on CCSA-W3FARM-                                                      |
|                                                                                                    |                                                                                                    |

【步驟 6】列印申請書→即可登出弱勢助學補助登錄系統

| 申請流程      |                                                                                                    |
|-----------|----------------------------------------------------------------------------------------------------|
| 資料登入日期    | 2014-09-12 14:57:13                                                                                                    |
| 驗証繳件日期    |                                                                                                    |
| 申請流程說明    | 為配合數質舒規定轉編給財稅中心審核作業之時限,本申請書務必于學校規定時間內列印完成並運同戶籍整本繳交行政中心2F生轉組,運修舒繳交至進修餘數務組。(逾期<br>或繳件資料整明文件不曾全者不受理)"                                                                                                    |
| 申請結果      |                                                                                                    |
| 教育部所得級距   | 30减元以下                                                                                                    |
| 利息級距      | 等待教育部回傳資料                                                                                                    |
| 土地不動產級距   | 等待教育部回傳資料                                                                                                    |
| 審查結果      | <b>举待教育部書核</b>                                                                                                    |
| 政府及學校補助金額 |                                                                                                    |
| 修改日期      | 尚未匯入資料                                                                                                    |
| 列印 按      | 此列印,即完成申辦手續 注意!!!!!申請完需缴完件才算完成哦~                                                                                                    |
| the Ora   | 現在位置:正體中文/日間部/行政單位/學生事務處/生活輔等組/ 頻勢助學補助登錄系統/系統首頁                                                                                                    |
|           | Copyright © since 1998 by Kun Shan University. All rights reserved. Powered by Core Constructor team.           校址: (71070) 台南市永康區範大路 195 號電話: (06) 272-7175         聯絡資訊查询           校址: (71070) 台南市永康區範大路 195 號電話: (06) 2052354         校安中心24小标整编電話: (06) 2052354           修祉: (資訊安全) 意見講演   英語資訊         新聞時間   on CCSA-W3FARM-05           「日本日本日本日本日本日本日本日本日本日本日本日本日本日本日本日本日本日本日本 |

【步驟7】請於112年10月6日(星期五)17:00前將申請書印出且連同三個 月內戶籍謄本正本(含父、母、學生;若已婚者,列計學生及配偶,不同戶須分別檢附) 或新式戶口名簿(繳交影本乙份,記事不得省略)繳至【學務處校安中心】(行政中 心1樓-A0107)!

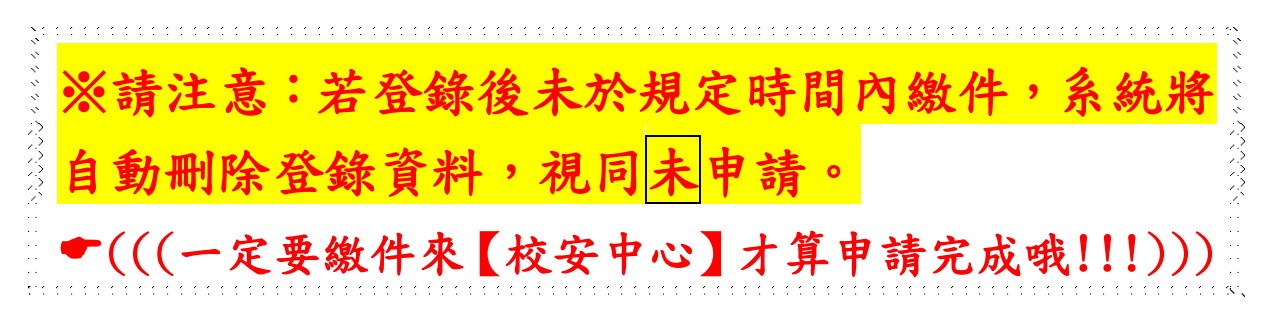